## **USAS-R Month End Balancing Checklist**

1.\_\_\_\_ Enter all transactions for the current month

2.\_\_\_\_\_ Attempt to reconcile USAS records with your bank(s)

- Perform <u>bank reconciliation procedure</u>
- Under the Periodic menu, select 'Cash Reconciliation' to enter your cash reconciliation information for the month

3.\_\_\_\_ Generate the 'SSDT Cash Summary' report and the 'SSDT Financial Detail Report'.

♦ The Financial Detail Report can be run for the month only to compare MTD totals to the Cash Summary Report.

◊ Compare the totals from reports... they should be identical.

4.\_\_\_\_\_ If all above steps are performed and totals all agree, you are in balance and may proceed with the next step.

5.\_\_\_\_ Close the Posting Period by going to Core/Posting Period

- Click on 'Close' icon to close the current period
  - Closing the period will trigger the Monthly Report Bundles to run. See Step 6.
- Click 'Create' to create the new posting period. Select the month, enter the calendar year, and checkmark the 'current' box to make the new posting period the current period.

6. \_\_\_\_\_ When the Posting Period was closed in step 6, the Monthly Report Bundles started running. This could take 15-30 depending on the district size. <u>Do NOT make the next month</u> <u>Current until the reports are done running.</u> The reports can be found under Utilities/File Archive.

Some reports included in the Monthly Report Bundle:

- Cash Reconciliation Report for the month
- <u>Cash-related Reports</u>: Cash Summary Report and a Financial Detail Report for the month
- <u>Budget-related Reports:</u>
  - Budget Summary/Budget Account Activity Report (for the month)
  - Appropriation Summary Report

- Budget Summary MOE
- Negative Budget Report; Negative Appropriation Account Report
- <u>Revenue-related Reports:</u> Revenue Summary/Revenue Account Activity report for the month
- <u>PO-related Reports</u>: Purchase Order Detail Report for the month; Outstanding Purchase Order Detail Report
- Invoice-related Reports: Outstanding Invoices by Vendor Name report
- <u>Disbursement-related Reports</u>: Disbursement Summary Report for the month; Outstanding Disbursement Summary Report
- <u>Receipt-related Reports</u>:
  - Receipt Ledger Report for the month
  - Reduction of Expenditure Ledger Report for the month
  - Refund Ledger Report for the month

7.\_\_\_\_ Generate any additional month-end reports manually

## You are now closed for the month; proceed with your next month's financial transactions.

## **Bank Reconciliation Steps**

Reconciliation, on a regular basis of bank statements, is imperative for good financial management of a school district. One method for performing a bank statement reconciliation is outlined below.

1.\_\_\_\_ Obtain Bank Statement(s) from your financial institution

2.\_\_\_\_\_ To auto-reconcile checks with a file from the bank:

- Go to Transactions/Disbursements and click on Auto-Reconcile tab.
- Enter Reconciliation Date for reconciliation
- Select Auto-Rec Format
- Select Bank Account
- Choose file and click **UPLOAD**
- 3.\_\_\_\_\_ To reconcile checks manually:
  - Go to **Transactions/Disbursements**
  - Use Grid to filter the status of "Outstanding"
  - Click the box next to the checks you want to reconcile
  - Enter Reconcile Date
  - Click on **Reconcile**
  - If errors, **Unreconcile** any check by clicking the box for that check and then clicking on the **Unreconcile** button

4.\_\_\_\_\_ To get list of outstanding checks:

- Generate **the 'Disbursement Summary Report**
- Enter a Status of 'Outstanding'
- Leave the Transaction Start Date and Transaction End Date blank to select all checks through the current date.
- Select desired report format options (i.e. PDF or EXCEL-data) and click GENERATE REPORT
- The options selected on this report should show only those checks which are still outstanding, (i.e.-- checks issued, but not yet cleared through the banking institutions).

5.\_\_\_\_ Generate 📥 a Cash Summary Report

• Select desired report format and click on GENERATE REPORT

6.\_\_\_\_\_ Add to the fund balance from the Cash Summary Report, the total of the outstanding checks from the outstanding Disbursement Summary Report, (Step #4). Subtract from this total any deposits posted to the system that have not been credited to your account by the banking institution. (This last item would typically be due to a deposit made late in the month that was posted on the computer, but was not posted by the bank on the current bank statement)

7.\_\_\_\_ Compute the total of all bank statements, change funds, petty cash funds, and investments.

8.\_\_\_\_\_ Compare the total from Step #6 with the total from Step #7. If they are identical, the banks statements agree, (i.e.---are reconciled) to the financial statement from the computer system. If this is the case, you are finished with this procedure.